# 地図作りのデモンストレーション コンピュータで方言地図を作る

大西拓一郎

大西拓一郎「言語地図作成の電算化 『方言文法全国地図』第5集を例に 」『日本語学』2002年9月号の抜粋です。この 文献は http://www2.kokken.go.jp/henka1/dp/gaj\_dp\_i/onishi\_nihongogaku\_2002\_09.pdf でも閲覧できます。

# 1. 『方言文法全国地図』(GAJ)作成の電算化 仕様と準備作業

# 1.1. 基本仕様・プラグインの開発 基盤ソフト イラストレータ

GAJ の電算化は,アドビ社の画像ソフト,イラストレータ(Illustrator)上で行っている。 イラストレータでは画像全体をレイヤーと各レイヤー上のオブジェクトの組み合わせと して構成する(図1)。レイヤーとは透明なOHPシートのようなもので,オブジェクトは そのシートに置いた切り紙,全体はそれらのOHPシートを重ねあわせた切り絵のような ものである。地図で言えば,白地図の海岸線・県境,個々の地点に置いた記号,地点番 号を示す各文字列などすべてがオブジェクトである。以下では,地図の記号を記号オブ ジェクト,各文字列をテキストオブジェクトと呼び,区別する。

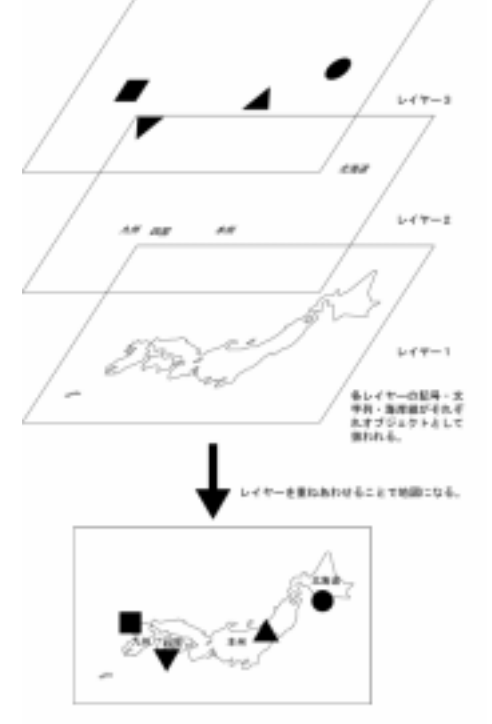

図1 イラストレータの概要

イラストレータを用いるのは,次の利点による。第1点は,ドロー系の代表的画像ソフトであることによる。画像ソフトは,データの扱いにおいて**ドロー系**と**ペイント系**に分かれる。違いは画像を扱うデータの性質で,イラストレータに代表されるドロー系がベクトルデータであるのに対し,(デジカメの画像処理で広く利用される)フォトショップなどのペイント系はビットマップデータである。地理情報学の世界では,前者を**ベクタ形式**,後者を**ラスタ形式**と呼び,区別する。地図一般に関して,どちらが良いかは一概に言えない。GAJのように一定の地点に必要な記号を置くという様式では,ベクタ形式が適合し,拡大・縮小をかけても曲線にギザギザが生じない。

第2点は,イラストレータには,スウォッチと呼ばれる機能が備わっていることであ

る。スウォッチとは,各ファイルの中で記号や色など(正確には塗り)に名称を与えて管理 する機能である。スウォッチを使えば,記号がコード化できる。この機能があったから 電算化が実現したと言っても過言ではない。

第3点は,印刷業界で広く利用されていることである。ポストスクリプトと呼ばれる ファイル形式に基づくことから,印刷所の業務用プリンタとの相性が良い。イラストレ ータで作ったデータは,版下に近い形で利用できる。

# プラグインの開発

イラストレータは,地図作成を目的としたソフトではない。単体では,自動で地図を 描くことはできない。必要な場所に手作業で記号を置いていくことは可能であるが,こ れでは作業場所を紙上からパソコン上に動かしたに過ぎない。

イラストレータでは,単体で持たない機能を追加する際に,プラグインという方法が 採用できる。必要な機能を持ったプログラムを作成し,イラストレータ本体に組み込む ものである。言語地図は,特定の地点に必要な記号を置くことで完成する。ということ は,地図上の調査地点に何等かの情報(GAJの場合,具体的には「地点コード」(後述)と呼ぶテ キストオブジェクト)を与え,それを各地図が要求する記号に置き換えれば,言語地図にな る理屈だ。このような機能を持ったプラグインを開発することでイラストレータは地図 作成用ツールに変身する。

で利点の2番目に記したように、イラストレータにはスウォッチという機能があり、 記号をコード化して管理することができる。ここに目をつけると、各調査地点に与えた 地点コードとスウォッチのコードを介して記号データを繋げば、言語地図作成が自動化 できるはずだ。このような機能を持つべく開発したのがウィンドウズ版イラストレータ 用プラグイン Ims.aip である(以下、開発コードのまま,LMS(Language Map System に基づく)と呼ぶ)。 後述するようにこのファイルはホームページからダウンロードできるようになっている (http://www2.kokken.go.jp/henka1/dp/gaj\_dp\_i/gaj\_Ims.htm)。

#### プラグインの仕様

言語地図作成用プラグイン LMS は,ウィンドウズ版イラストレータで作動する(Mac に は対応していない)。特にバージョン8では作動が十分に確認されている。バージョン9以 上での作動確認は十分ではないが,作動画面に多少不具合が生じるものの作動結果に問 題はないようだ(現在市販されているバージョンは10)。

LMSは、イラストレータに3つの機能を追加する。a テキストオブジェクトをスウォ ッチ登録された記号オブジェクトに置き換える。b 置き換えられた記号オブジェクトを 別の記号オブジェクトに置き換える。c テキストオブジェクトを別のテキストオブジェ クトに置き換える。簡単に言えば、オブジェクト間の置換機能に特化したプラグインで ある。

# プラグインの組み込み方

通常の方法でインストールしたウィンドウズ版イラストレータの場合,エクスプロー ラを使えば,次のフォルダが見つかる。

Illustrator バージョン 8 の場合 C:¥Program Files¥Adobe¥Illustrator 8.0J¥Plug-ins

Illustrator バージョン 10 の場合 C:¥Program Files¥Adobe¥Illustrator 10¥プラグイン

このフォルダの中に Ims という名前のフォルダを新規に作り,そのフォルダにプラグ インファイルの Ims.aip をコピーすれば,イラストレータ立ち上げ時に LMS は自動的に 組み込まれる。

### プラグインの適用方法

プラグインを機能させるには,テキストオブジェクトと記号オブジェクトのスウォッ チ名称とをマッチさせるデータが必要である。LMS では,コンマ区切りのテキストファ イル(いわゆる CSV 形式,以下では CSV ファイルと呼ぶ)を用いる(LMS ではエクセルのファイルも 利用可能であり,併用(特定地点の使用語形が複数に及ぶこと)は別の書式でも作動するが,ここではデー タベースの基本的な形式にのっとった方法を紹介しておく)。

簡単な適用例を示す。例えば、図2のようにテキストオブジェクトを置いておく。

次に , , と記号オブジェクトを作り,それぞれに1,2a,2b,3と名称を与えてパターンスウォッチに登録する(**図3**)。

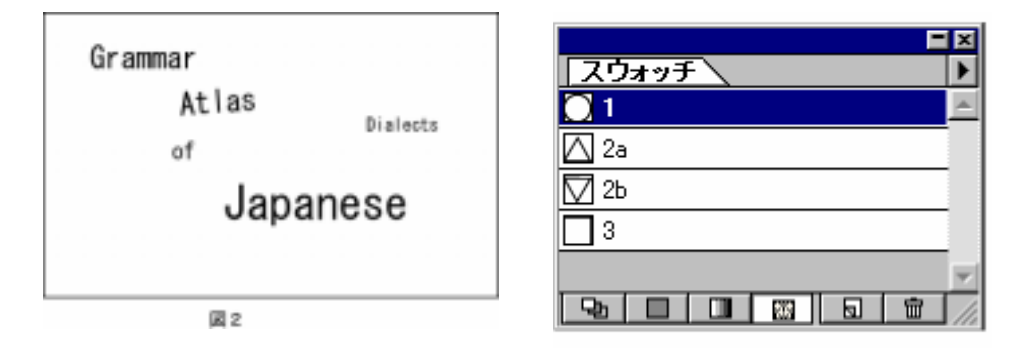

図3 登録されたスウォッチ

図 2 の Grammar を , Atlas を と の併用 , of を , Japanese を と と の併用 , Dialects を にしてみよう。必要な CSV ファイルは**表1**のような<u>データになる。</u>

このデータをプラグイン LMS にかけると,図2は図4のよう に書き換えられる。併用の場合は自動的にアークで各記号が繋 がれる。この適用例からわかるようにテキストオブジェクトの サイズ(フォントの種類も)は無関係である。ただし,テキストオ ブジェクトの傾きは記号オブジェクトに反映される(図2の 「Atlas」とそれに対応する図4の一連の記号が同様に傾いていることに注 目)。なお,テキストオプジェクトやスウォッチの名称は,全角 文字(ひらがな・カタカナ・漢字)も一応使用可能であるが,誤作動 の可能性があるので,半角文字(アルファベット・数字)を使うこと を強く推奨する。また,デフォルト(初期設定)で登録されている パターンスウォッチは削除しておこう。

| • • • • •                        |
|----------------------------------|
| Grammar,1<br>Atlas,2a<br>Atlas,3 |
| of,2a                            |
| Japanese,1                       |
| Japanese, 2b                     |
| Japanese, 3                      |
| Dialects,3                       |
| 表1                               |
|                                  |

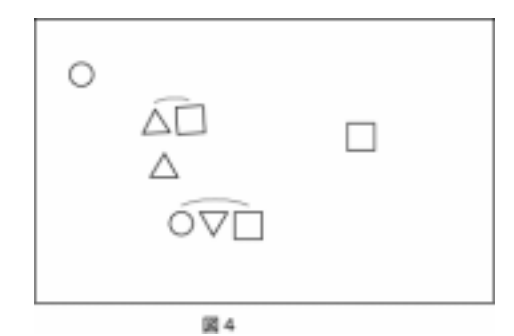

この例で用いた図2のGrammar・Atlas・of・Japanese・Dialectsのそれぞれの一連の文 字列(テキストオブジェクト)が言語地図上の調査地点に与える情報(例えば地点番号),

が各語形に与える記号と類推すれば,どのように言語地図作成に活用できるか理解されるだろう。

# 1.2. 準備作業 白地図と記号

#### 白地図

海岸線や県境など地理情報を白地図として用意することが必要であるが,できあいのものであれば,デザインエクスチェンジ社の MAPIO シリーズが便利である (http://www.dex.ne.jp/)。GAJの場合は,新規にデータを作成している。

白地図には,調査地点にテキストオブジェクトを組み込むことが必要である。GAJではもともと各調査地点に調査地点番号という6桁のコード情報を用意しているが,6桁の数字は,面積を要するとともに入力ミスを誘いやすい。そこで数字とアルファベット

を組み合わせた 36 進法2桁(0,1,2,3,...,a,b,c,...x,y,zの 順で2桁に組み合わせる)に従い調査地点番号順にコー ドを与えた(**表2**)。これを**地点コード**と呼んでいる。

プラグイン LMS の利用にあたっては,白地図での地 点コードの埋め込みが重要である。注意すべきことの第 一点は,テキストオブジェクトの左下隅(原点)を調査地 点に置くことである。ここがプラグインを使って記号を 置く際の基準点になる(記号オブジェクトの中心がここに置 かれる)。第二点は,テキストオブジェクトの傾きは,プ ラグイン適用後の記号オブジェクトに反映される(図 2・4の「Atlas」参照)ことである。地図の様式によるが, 任意に記号を傾けることが基本になる場合がある。GAJ

| 地点畨号    | 地点コード |  |  |
|---------|-------|--|--|
| 0228.96 | 00    |  |  |
| 0246.88 | 01    |  |  |
| 0247.31 | 02    |  |  |
| :       | :     |  |  |
| 9249.94 | mc    |  |  |
| 9311.67 | md    |  |  |
| 9313.46 | me    |  |  |
|         |       |  |  |
| 表 2     |       |  |  |
|         |       |  |  |

の場合,地図上の記号の水平垂直は,経度緯度線を基準とし,地図用紙の縦横には従っていない。

白地図は,どのような地図であっても地図作成の基盤である。面倒に感じられるかも しれないが,ここで手を抜くと必ず後悔する。時間を惜しまず,慎重に作業したい。

記号セット

記号セットは,手作業地図のハンコセットに相当するものと考えればよい。GAJの場合は,基本的な記号は決まっているので,これをイラストレータのデータとして作成した。後述するように,このデータは公開している。各自で地図を作る際は,これを利用すると便利だろう。

# 2. GAJ 電算化作業の実際 「ありがとう(総合図)」を例に

白地図と記号セットを利用した地図化の手順について,GAJ第5集270図「ありがとう(総合図)」を例に示す。その際,イラストレータ上での各メニューからの操作手順を[ファイル] [終了]のように表現する。なお,イラストレータの基本的な操作方法については,詳しく記す余裕がない。マニュアル本の類が多く出版されているので,それらを参照してほしい。

# 2.1. 必要なデータの作成

#### 凡例と記号

凡例用のファイルを作成し、そこに各見出 しの文字列とそれぞれの見出しに対応する 記号を置く。GAJでは、音声記号を多く使う が、研究室内の作業ではフリーで公開されて いる SIL IPA フォントを利用している (http://www.sil.org/computing/fonts/encore-ipa.html)。 GAJ で利用する音声記号のかなりの部分が カバーされ、Mac と互換性があるとともにポ ストスクリプトにも対応している。

次にそれぞれの見出し語形に番号を与え るが,この番号が見出しに対応する各記号に 与えるスウォッチの名称(記号コードと呼ぶ) となる。見出しと番号のレイヤーを別にして おけば,最終的に記号コードを表示しない出 力形式が選べる。

記号の作成では,基本記号セットから,必要な記号をコピーし,色や向きを与え,凡例 上に配置する。補助記号(基本記号の上下左右に 追加する微小な線など)を付加する場合は,該当

| 270 ありがとう・                | -総合図-                  |                         |
|---------------------------|------------------------|-------------------------|
|                           |                        |                         |
| 1.0.4854700               | 25 TOTOTADAN           | 69 + MEDWARI MARTETA    |
| 2 © ARKATOGOZAMASU        | 36 🤞 UIUKU             | CC DELETION             |
| 3 & ARIGATOOGOZARISU      | 37 T WARLI             | 69 A GOCISODISAMA       |
| 4 © ARIGATOOGOZAISU       | 38 80000               | 70                      |
| 5   ARKATOOGOZANSU        | 39 + SIOOSIDEGOZANSU   | 71 SOCIOOSAMADEGOZANSU  |
| 6 © ARKATOOGOANSU         | 40 E SJOOSISAMADESU    | 72 S GOCISOOSAMADEGOISU |
| 7 • ARKATOOGOZASU         | 41 · TAHEN             | 73 T GOCISOOSAMADESU    |
| 8 · ARIGATOOGOWASU        | 42 · TAIHENDESU        | 74 Y GOCISOOSAMADEJASU  |
| 9 © ARIGATOOGOASU         | 43 KINODOKU            | 75 🔺 GOCBOO             |
| 10 🔹 ARIGATOOGOISU        | 44 🖌 KINODOKUGOZAIMASU | 76 🔹 GOCIBOODEGOZAIMASU |
| 11 · ARIGATOOGOSU         | 45 🐧 TAEGATAI          | 77 < GOCISOODEGOZANSU   |
| 12 © ARIGATOOGANSU        | 46 ) TAEGATAIDESU      | 78 S GOCISOODEGOWASU    |
| 13 👲 ABGATOOGASU          | 47 🧨 TAEGATOOGOZAIMASU | 79 > GOCISOODEGANSU     |
| 14 • ABGATOOGOZAMOOSU     | 48 🥆 TAEGATOOGOZANSU   | 80 - GOCISOODESU        |
| 15 · ARGATOOOMASU         | 49 💊 TAEGATOOGANSU     | 81 		GOCISOODEJASU      |
| 16 • ARIGATOOARMASU       | 50 🧳 taegatooabimasu   | 82 👻 ITADAKIMASU        |
| 17 · ARIGATOOMOOSIAGEMOSU | 51 🛥 TAMARUKA          |                         |
| 18 • ARIGATOOMOOSIAGEMASU | 52 🔺 KABUN             | 83   GONENGARIMASITA    |
| 19 · ARIGATOOMOOHIMAHITA  | 53 ¥ HONZINE           | 84 Y JAKKE              |
| 20 🗸 ARIGATOOSAMA         | 54 🔺 UTATEE            | 85 • NIHEE              |
| 21 💰 ARIGATOOSAMADEERU    | 55 🔶 MORRE             | 86 👗 NIHEEDEEBIRU       |
| 22 6 ARIGATOOSAMAARJAWOTA | 56 * MORREDEGANSU      | 87 💣 NIHEEJAIBIN        |
| 23 🤞 arigatoosan          |                        | 88 🝗 NIHEEAJAATAN       |
| 24 🎐 arigatoosandesu      | 57 NOOKINI             | 89 🕈 NIHEEJUU           |
| 25 o ARIGATAI             | 58 🏺 DANDAN            | 90 🍝 MIFIEEDEEBIRU      |
| 26 🛥 ARIGATEEDEERU        | 59 🍐 DANDANDESU        | 91 👷 MEREDUU            |
| 27 • ARKIATEEARJAINOTA    | 60 * DOOMO             | 92 > MEREDIROO          |
| 28 @ ABIGATAGOZANSU       | 61                     | 93 • KAHUU              |
|                           |                        | 94 🛔 TANDIGAATANDI      |
| 29 🔺 BGATTA               | 62 • SLMIMASEN         | 95 M ORAGESAMADE        |
| 30 4 PUKOORASA            | 63 • SUMIWASENDESU     | 96 • SITEMORATTE        |
| 31 4 PUKOORASATABOORARUI  | 64 🕴 SUMANAI           | 97 T JOOSTA             |
| 32 👩 PUKOORASAJUU         | 65 SUMAN               | 98 Ŷ 100K050            |
| 33 d oboora               | 66 • MOOSBWAKENAJ      |                         |
| 34 🛋 OBCORADAREN          | 67 1 KATAZIKENAI       | 99 · 267, 268, 269/0010 |

する記号をグループ化しておく。記号の準備が整ったら,個々の記号をスウォッチに登録する。登録に用いる名称は,各見出しに与えた記号コードである。以上で図5の凡例ができる。

# CSV ファイルの作成

電算化地図を作成するにあたり,記号コードと地点データ(GAJ では地点コード)の対応 表を作成することが必要である。データの作成は,CSV 形式に書き出すことが可能であ れば,何を用いてもよい。

# 2.2. 地図化

## 記号(スウォッチ)データの読み込み

白地図の元ファイルをコピーして,作業用の白地図にする。ここに 3.1. で作成した スウォッチデータを凡例ファイルからコピーして読み込む。スウォッチのコピーは[ウ インドウ] [スウォッチライブラリ] [その他のライブラリ]でファイル一覧のウ インドウに入り,凡例ファイルを選択する。この段階でコピー元の凡例ファイルに登録 されたスウォッチがウインドウで一覧表示されるので,コピー先(作業用白地図)のスウォ ッチパレットにドラッグアンドドロップする。なお,コピーする際は,コピー元のファ イルは閉じておかないと警告表示が出て作動しない。読み込みが終わったら,コピー元 のスウォッチー覧ウインドウは閉じておこう。

# プラグインの実行

プラグイン LMS を実行することで地図 化を行う(立ち上げ方は,図6)。プラグイン の機能のうち,ここでは[2)テキストオ ブジェクト置換]を選択する。なお,プラ グインでは,テキストオブジェクトを「テ キスト」,記号オブジェクトを単に「オブ ジェクト」と表現しているので注意。

図7の「テキスト オブジェクト」ウイ ンドウが表示されたら,ファイル一覧のア イコンをクリックし(),2.1. で作った CSV ファイルを選択する。また,置換作 業対象とするレイヤー(GAJ では地点コード

| 3/4/302<br>21 テキスト-3オブジェクト連携を連約(A) Care<br>22 テキスト-3オブジェクト連携 Care-Ahr              | 1                                                                                                    |
|------------------------------------------------------------------------------------|----------------------------------------------------------------------------------------------------|
| -1.5000<br>カ5-10<br>のロイト(B)<br>スタ(ライス型<br>ハスの変形型)                                  | * * *                                                                                                    |
| 1105030                                                                            | 12 デキストーンデキスト間時                                                                                                    |
| P-ティス5495<br>シャーナリール<br>スカッチ<br>サウス34<br>ビラセレート<br>ビテオ<br>フテンストローち<br>ほのに、<br>病境手法 | <u>2017年3月</u> 1日2月20日20日<br>2017月20日20日20日20日<br>2017月20日20日20日20日<br>2017月20日<br>2017月 |

306

を置いたレイヤー)を選択する()。実行時のオプションが用意されているが(), GAJの 編集では「すべてのテキストを残す」「新しいレイヤを作成する」「併用地点のレイヤを

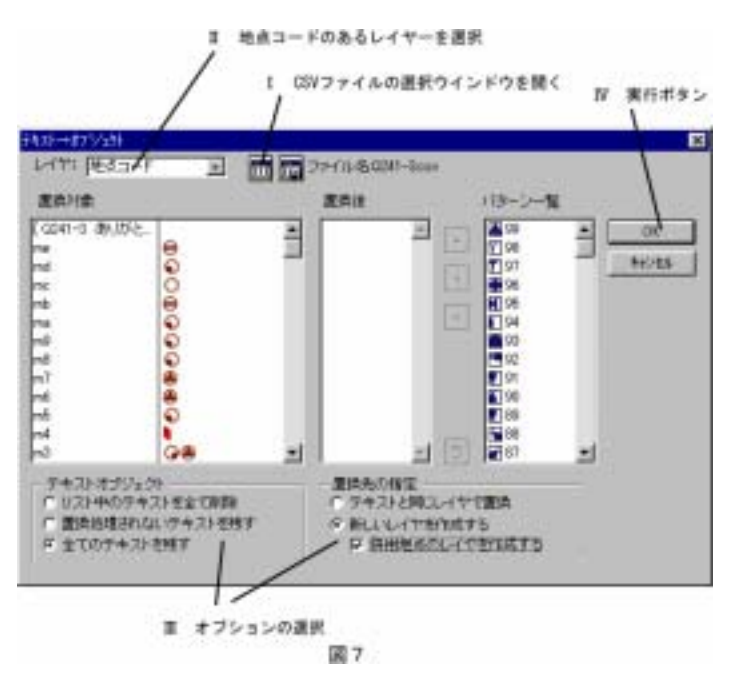

作成する」を選んでおく(GAJ に関わらず, Illustrator のバージョン9以上ではテキストを残すよう にしておくのが無難)。

準備が整ったところで、「OK」ボタンをクリックする()と、一気に言語地図が描き 出される(図8)。ただし、最終版にするためには多少の調整が必要になる。

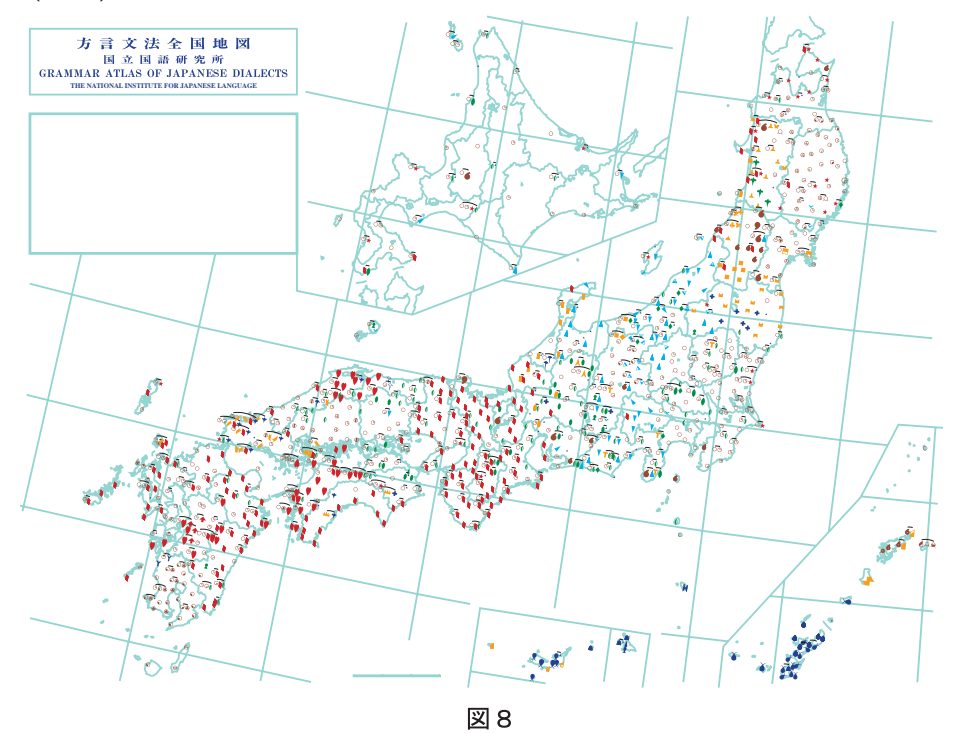

整形

プラグイン LMS の概要を**図9** に示した。LMS にできるのは,テキストオブジェクトを 記号オブジェクトに一定の手順で置き換えることまでである。それゆえ,併用の一連の 記号は,配列されることで面積をとり,周囲の記号と重なる場合がある。このような重 なりを回避するように手作業で記号をずらして,見栄えを向上させる作業を**整形**と呼ぶ。 手作業の GAJ では,併用の多い地点から順次押印し,最後に単用を押印するという手順 を踏んでいた。手順 で単用と併用のレイヤーを分けたのは,この品質を引き継ぐため に,併用にはなるべく手をつけず,おもに単用で整形作業を行うことを念頭に置いたか らである。この整形作業で,地図は完成する。

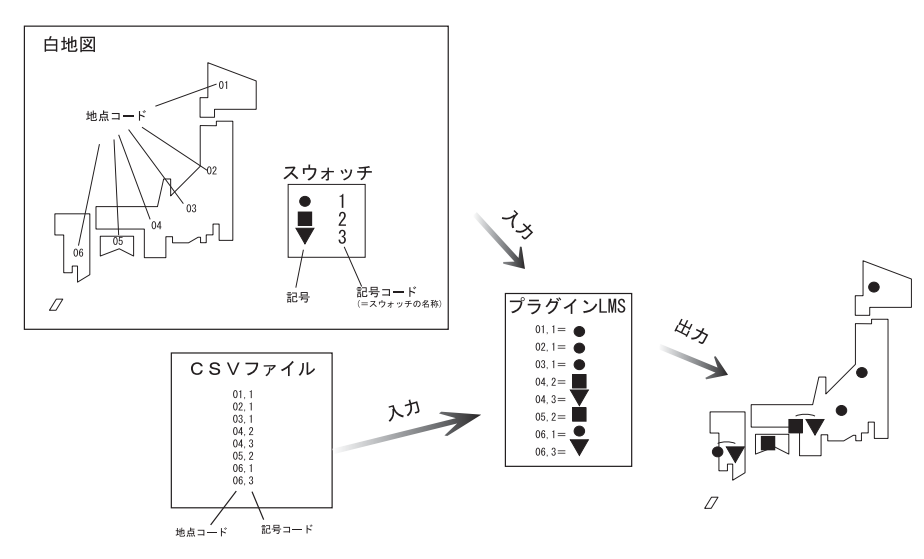

図9 LMSの概要

# 2.3. データとプログラムの公開

プラグインプログラム LMS, 白地図, 基本記号セット, 各地図で用いた CSV ファイル などは,国立国語研究所の方言研究のホームページ(<u>http://www.kokken.go.jp/hogen</u>)で公開し ている。利用者自身の希望に応じた GAJ の書き換えやデータ検索のほか, GAJ 以外の言 語地図の作成にも広く利用されることを期待する。

# 3. 電算化方言文法全国地図(iGAJ)の応用

電算化作業で作成した GAJ は,作成グループ内では iGAJ と呼びならわされている (illusrator で作った GAJ に依る作業上のコードネーム)。iGAJ データは,さまざまな角度から再 利用が可能である。この点について説明する。

# 3.1. 書き換え

LMS の「テキスト オブジェクト」機能で作成した iGAJ 地図は,LMS により特定の 記号オブジェクトを別の記号オブジェクトに置き換えることが可能である。例えば,22 として登録していた をすべて に置き換えたい場合, に999 のようなコードを与え てスウォッチに追加登録し,プラグインの立ち上げ時に「オブジェクト オブジェクト 置換」を選択すればよい。この機能は,多少の手直しや,別の記号で作成し直した場合 の見栄えを確認する場合に有効である。ただし,大幅な書き換えを行う場合は,基本手 順で作り直す方が地図の品質は高くなる。

# 3.2. **略図の作成**

GAJ は,カラーの大判であり,そのままでは論文などに引用しづらい。そこで,見出しを簡略化した地図に描き直すというケースは少なくない。これを実行するためには, CSV ファイルのデータを利用して,見出しを統合・捨象する必要がある。この作業には, 研究者それぞれの意図が強く反映される。

例えば,2で作った GAJ270 図では,アリガトーの類が「ございます」にあたる部分も 含めて細分化されている。これらを単にアリガトーとしてまとめてしまう,といった手 順を踏むことで,描き直すことにしよう。まずは,新たな統合を考え,原図と略図の見 出しの対応をデータ化する。次に CSV ファイルのデータに対し,整理・並べ替えなどの 処理を行い,結果を新たな CSV ファイルとして書き出す。また,必要な記号のスウォッ チへの登録,凡例の作成など地図作りに必要な一連の作業を行う。最後にプラグインを 実行させることで図10のような略図が作成される(なお,この図では,事前に略図用の白地図 を新規に作成し,その上でデータ処理を行っている)。

# 3.3. 閲覧用ファイルの作成

イラストレータは種々のファイル形式への出力をサポートしている。これにより閲覧 を目的とした地図データが作れる。例えば, jpeg や gif 形式なら, ブラウザでの閲覧が可 能であり, PDF 形式であれば, フリーでダウンロードできるアクロバットリーダーでの 閲覧が可能になる(ただし,単純に書き出した場合,凡例に含まれる音声記号フォントなど文字デー タの表示は保証されない。閲覧を目的とするのであれば,文字をアウトライン化することでも対処でき る)。

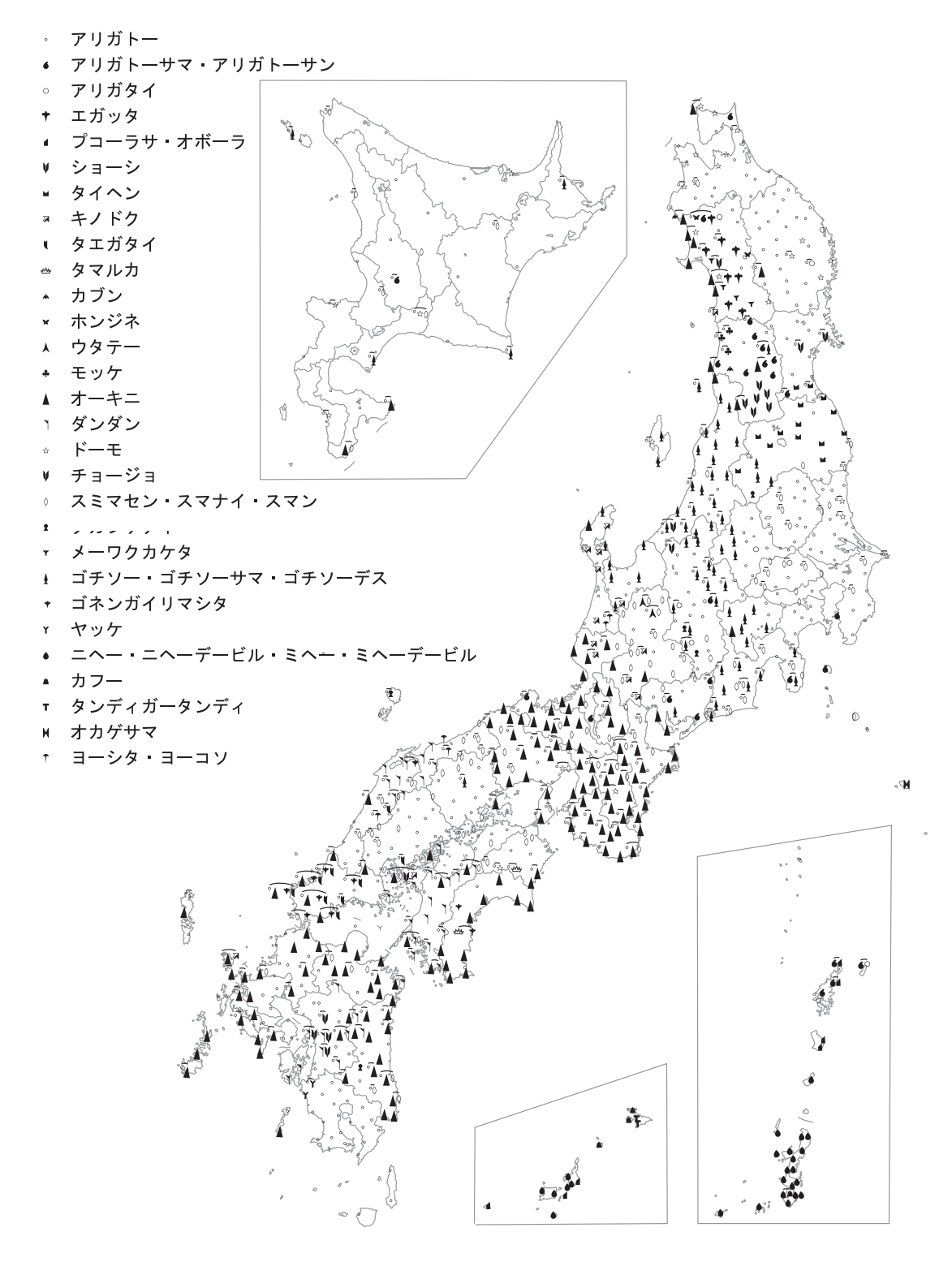

図10 ありがとう